## <u>User Guide for General Information Technology -2019/ 2020/2021/ 2022(2023) Student</u> <u>Registration (Schools)</u>

1. Log in to the system and update your School Information.

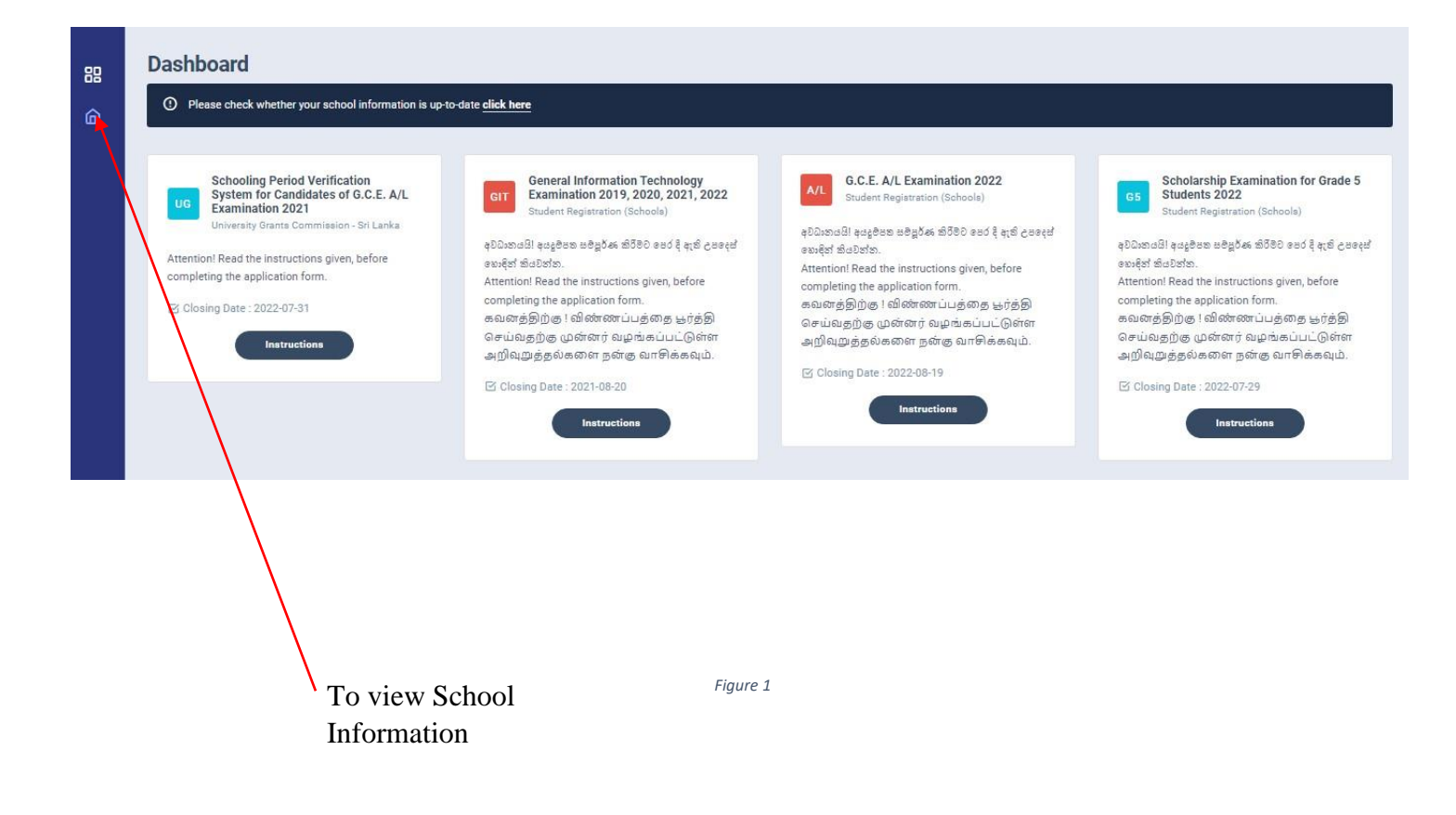

Select School information and update. Then click "Save Information."

| A /ALIWANGUWA MAHA<br>VIDYALAYA, PADAVI SRIPURA.                                                                                                    | School Name<br>A /ALIWANGUWA MAHA VIDYAL<br>Adderss:<br>14, Yaya 7, Auradapura<br>Phone Number:<br>0252255015 | AYA,<br>Postal Town:<br>PADAVI SRIPURA.<br>Emailt:<br>madhushaman@gmail.com | Principal's Name:<br>Nishan Jayathilaka<br>Principal's Mobile Number:<br>0711619807<br>District:<br>ANURADHAPURA | Edu. Zone:<br>Kebithigollewa |
|----------------------------------------------------------------------------------------------------|----------------------------------------------------------------------------------------------------|-----------------------------------------------------------------------------|----------------------------------------------------------------------------------------------------|------------------------------|
| School ID: 1007 GENSUS No: 19080                                                                                                    | Census No School                                                                                              | formation SE Log                                                            |                                                                                                    |                              |
| 8*54'45.8"<br>View larger map                                                                                                    | 19080 A /A<br>Address *                                                                                       | LIWANGUWA MAHA VIDYALAYA,                                                   |                                                                                                    | Postal town *                |
| Ihirukkharama                                                                                                    | 14, Yaya 7, Anuradapura                                                                                       |                                                                             |                                                                                                    | PADAVI SRIPURA.              |
| Conditional of the second second s | School Telephone*                                                                                             | Email Address                                                               | Location of the Sc                                                                                               | hool                         |
| +                                                                                                    | 0252255015                                                                                                    | madhushaman@gmail.com                                                       | 8.912728222186                                                                                                   | 047,80.806734284670 Select   |
|                                                                                                    | Principal's Name*                                                                                             |                                                                             |                                                                                                    | Principal's Mobile No*       |
| Map data ©2022 Terms of Use 0                                                                                                    | Nishan Jayathilaka                                                                                            |                                                                             |                                                                                                    | 0711/19807                   |
|                                                                                                    |                                                                                                    | Figure 2                                                                    |                                                                                                    |                              |

Drag the map and locate your school

Click this to check the location of your school

Select GIT Examination 2019/2020/2021/2022(2023)

| GIT<br>General Information Technology<br>Examination 2019, 2020, 2021,<br>2022(2023)<br>Student Registration (Schools)                                                                                                    |
|----------------------------------------------------------------------------------------------------|
| අවධානයයි! අයදුමපත සමපූර්ණ කිරීමට පෙර දී ඇති උපදෙස්<br>හෞදිත් කියවත්ත.<br>Attention! Read the instructions given, before<br>completing the application form.<br>கவனத்திற்கு ! விண்ணப்பத்தை பூர்த்தி<br>செய்வதற்கு முன்னர் வழங்கப்பட்டுள்ள<br>அறிவுறுத்தல்களை நன்கு வாசிக்கவும். |
| Closing Date : 2021-08-20                                                                                                    |
| Figure 3                                                                                                    |

×

2. Read the instructions and watch instructions video before filling the application

Then click next

#### Instructions

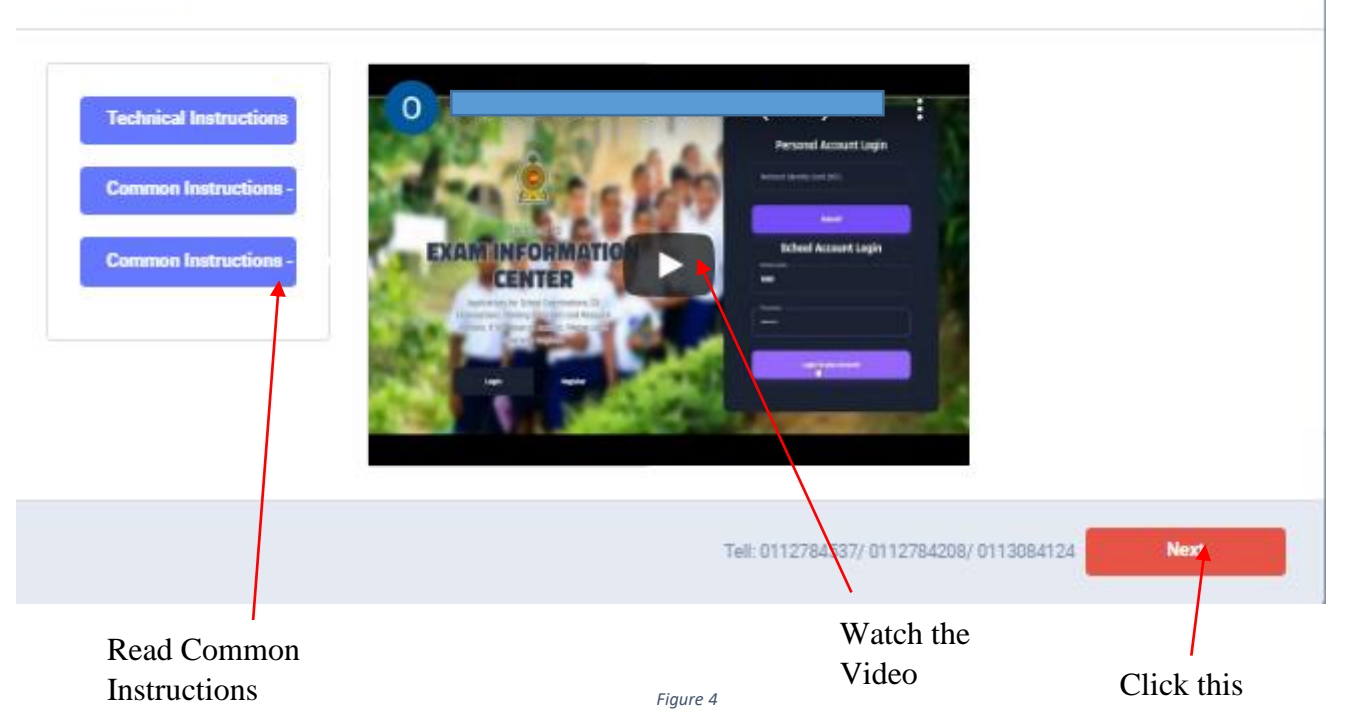

- 3. Adding Information of applicants
  - I) Method 1- Bulk upload
  - II) Method 2 Add candidate One by One

#### GIT EXAMINATION -2019, 2020, 2021, 2022 – STUDENT REGISTRATION(SCHOOLS)

## I) Method 1 -Bulk upload

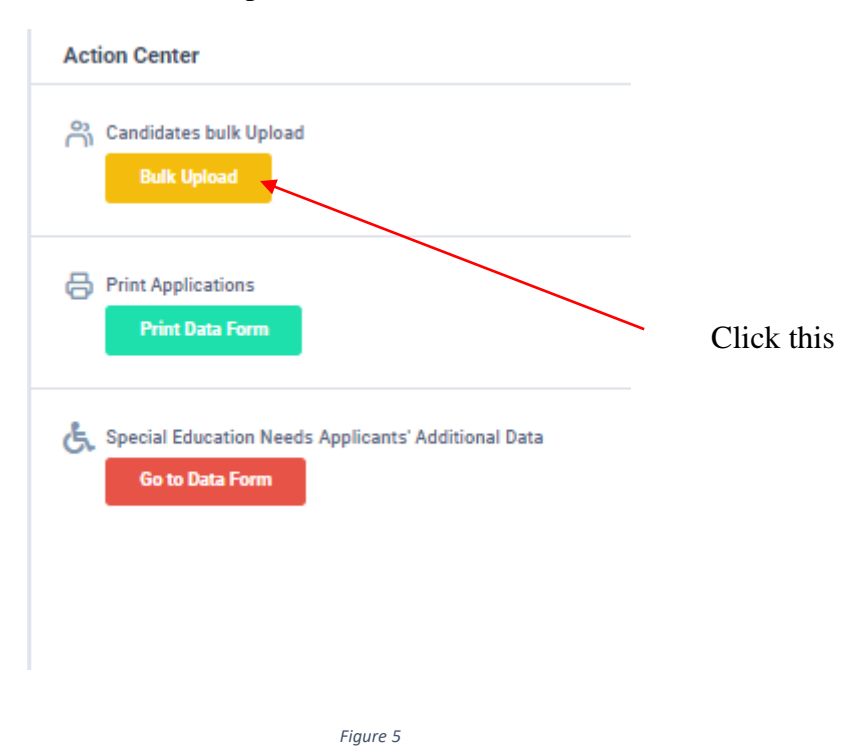

Read the Instructions.

## Click on "Download the Excel Template".

| Condidates Bulk Unload                                                                                                    |                             |
|----------------------------------------------------------------------------------------------------|-----------------------------|
| Candidates buik opidad                                                                                                    | Upload the .xlsx file       |
|                                                                                                    |                             |
| Read the Instructions                                                                                                    | Browse No file selected.    |
| Click on the Download Excel Template     button to download data_templategit.xlsx                                                                 |                             |
| <ul> <li>data_templategit.xlsx has 7 data fields, do not delete, change or add new fields</li> </ul>                                              | UPLOAD                      |
| ID - Candidate's List Order                                                                                                    |                             |
| NIC - Candidate's NIC No.                                                                                                    | Download the Excel Template |
| FULL_NAME - Candidate's Full Name (in English) (according to the birth certificate)                                                               | 4                           |
| DATE_OF_BIRTH - Date Of Birth (Format must be YYYY-mm-dd)                                                                                         |                             |
| GENDER - Gender (Format: M = male, F= female) (use given dropdown)                                                                                |                             |
| LANGUAGE_MEDIUM - Preferred Language Medium (Format: S = Sinhala, T = Tamil) (use given dropdown)                                                 |                             |
| EXAM_YEAR -(use given dropdown)                                                                                                    |                             |
| HAS_ANY_SPECIAL_NEEDS/VISUAL_IMPAIRMENTS - Does the candidate have any special need / Visual Impairments (Format: YES or NO) (use given dropdown) |                             |
| Save the file as data_template.xlsx. (No need to convert to .csv!) Then upload.                                                                   |                             |
|                                                                                                    |                             |
|                                                                                                    |                             |
|                                                                                                    |                             |
|                                                                                                    |                             |
| Figure 6                                                                                                    | /                           |
|                                                                                                    |                             |
|                                                                                                    |                             |
| Download th                                                                                                    | e Excel Template            |
| bonniose th                                                                                                    | e esser i empiere           |

Fill all the information of applicants in the downloaded excel template and save it.

## Do not ADD, CHANGE or DELETE fields

Fill the correct exam year of each student

#### GIT EXAMINATION -2019, 2020, 2021, 2022 - STUDENT REGISTRATION(SCHOOLS)

| ID | FULL_NAME              | NIC          | DATE_OF_BIRTH | GENDER | LANGUAGE_MEDIUM | EXAM_YEAR | HAS_ANY_SPECIAL_NEEDS/VISUAL_IMPAIRMEN |
|----|------------------------|--------------|---------------|--------|-----------------|-----------|----------------------------------------|
|    | 1 Aruni Shantha        | 200156786956 | 2001-08-12    | F      | S               | 2022      | NO                                     |
|    | 2 Ganesh Vishwamurthi  | 200134567869 | 2001-08-13    | М      | Т               | 2022      | YES                                    |
|    | 3 Suraji Perera        | 200134253476 | 2001-08-14    | F      | S               | 2022      | NO                                     |
|    | 4 Rukman Nanayakkara   | 200112345678 | 2001-08-15    | M      | S               | 2022      | NO                                     |
|    | 5 Rani Selvarajah      | 200145679080 | 2001-08-16    | F      | Т               | 2021      | NO                                     |
|    | 6 Sugath Jayasinghe    | 200167564536 | 2001-08-17    | м      | S               | 2021      | YES                                    |
|    | 7 Indra Kumar          | 200178567435 | 2001-08-18    | М      | Т               | 2020      | NO                                     |
|    | 8 Chathuranga De Silva | 200167308962 | 2001-08-19    | М      | S               | 2020      | NO                                     |
|    | 9 Ramya Kanthi         | 200123789811 | 2001-08-20    | F      | S               | 2020      | NO                                     |
|    |                        |              |               |        |                 |           |                                        |

Figure 7

## Attach the excel file and click on "UPLOAD"

| Upload the .xlsx file      |   |            |
|----------------------------|---|------------|
| Choose File No file chosen |   |            |
| UPLOAD                     | - |            |
|                            |   | Click this |
| Figure 8                   |   |            |

## When Bulk Upload is success you can see this message

| Upload Progress       |      |
|-----------------------|------|
| 0%                    | 100% |
| Imported Successfully |      |
|                       |      |
|                       |      |

II) Method 2- Add Applicant One by One

#### Click this

••••

#### Students Information

| O Add Can | didate         |                                      |               |               |                         |                                                                        |                     |
|-----------|----------------|--------------------------------------|---------------|---------------|-------------------------|------------------------------------------------------------------------|---------------------|
| Show 10 🗸 | entries        |                                      |               |               |                         | Sea                                                                    | rch:                |
| No. 🔺     | NIC No. 🗘      | Candidate's Full<br>Name ≎           | Medium \$     | Gender \$     | Exam<br>Year $\diamond$ | Is Candidate has any Special<br>Education Needs/ Visual<br>Impairments | Actions             |
| 1         | 200012356897   | nimal gayan perera                   | English       | Male          | 2021                    | No                                                                     | 🖍 Edit 💿 Delete     |
| 2         | 200121456214   | Nishan Hasitha                       | Sinhala       | Female        | 2019                    | No                                                                     | 🖍 Edit 🔘 Delete     |
| 3         | 200121458512   | Rani Selvarajah                      | Tamil         | Female        | 2019                    | No                                                                     | Edit O Delete       |
| 4         | 200145800000   | Shanika Baddegama                    | Tamil         | Female        | 2019                    | Yes                                                                    | ✓ Edit O Delete     |
| 5         | 200055689545   | Piumi nisansala perera               | Sinhala       | Female        | 2021                    | No                                                                     | Edit Delete         |
| 6         | 200055689222   | Piumi nisansala perera               | English       | Female        | 2020                    | No                                                                     | ✓ Edit O Delete     |
| 7         | 200152485214   | Punyalatha<br>karunathilaka          | Sinhala       | Female        | 2019                    | No                                                                     | Edit O Delete       |
| 8         | 200011111122   | BARUHUPOLAGE IMESH<br>SANJULA PERERA | English       | Female        | 2021                    | No                                                                     | Edit Delete         |
| 11        | 200177893252   | Avishka Kasun                        | Sinhala       | Male          | 2020                    | Yes                                                                    | 🖍 Edit 🔘 Delete     |
| 12        | 200177893258   | sarindi thathsarani                  | English       | Female        | 2021                    | No                                                                     | 🖌 Edit 🔘 Delete     |
| Search Nr | Search NIC No. | Search Candidate's Full I            | Search Medium | Search Gender | Search Exam             | Search Is Candidate has any Special Educ                               | ੇ Clear filtering Φ |

Figure 10

### Enter Student Information

Then Save.

# **Students Information**

| NIC No.* :                   | 200177893252                         |
|------------------------------|--------------------------------------|
| No.* :                       | 11                                   |
| Candidate's Full Name* :     | Avishka Kasun                        |
| Medium* :                    | Sinhala × •                          |
| Gender* :                    | ● Male ○ Female                      |
| Date of Birth* :             | 2001-07-02 <u>Clear</u> (yyyy-mm-dd) |
| Exam Year :                  | 2020 🗙 🔺                             |
| Is Candidate has any Special |                                      |
| Education Needs/ Visual      | 2019                                 |
| Impairments" :               | 2021                                 |
| 1075                         | 2022                                 |
| Save Save and go back to     | uist Cancel                          |
| $\sim$                       | Figure 11                            |
| Click this                   | Select the correct exam year         |
|                              | student                              |

| • Add Candidate |              |                                         |          |           |              |                                                                                 |        |          |  |  |  |
|-----------------|--------------|-----------------------------------------|----------|-----------|--------------|---------------------------------------------------------------------------------|--------|----------|--|--|--|
| Show 10 🔪       | entries      |                                         |          |           |              | Sea                                                                             | rch:   |          |  |  |  |
| No. *           | NIC No. 🗘    | Candidate's<br>Full Name                | Medium 🗘 | Gender \$ | Exam<br>Year | Is Candidate has<br>any Special<br>Education Needs/ \$<br>Visual<br>Impairments |        | Actions  |  |  |  |
| 1               | 200012356897 | nimal gayan perera                      | English  | Male      | 2021         | No                                                                              | 🖌 Edit | O Delete |  |  |  |
| 2               | 200121456214 | Nishan Hasitha                          | Sinhala  | Female    | 2019         | No                                                                              | 🖌 Edit | O Delete |  |  |  |
| 3               | 200121458512 | Rani Selvarajah                         | Tamil    | Female    | 2019         | No                                                                              | 🖌 Edit | O Delete |  |  |  |
| 4               | 200145800000 | Shanika Baddegama                       | Tamil    | Female    | 2019         | Yes                                                                             | 🖌 Edit | O Delete |  |  |  |
| 5               | 200055689545 | Piumi nisansala<br>perera               | Sinhala  | Female    | 2021         | No                                                                              | 🖌 Edit | O Delete |  |  |  |
| 5               | 200055689222 | Piumi nisansala<br>perera               | English  | Female    | 2020         | No                                                                              | 🖌 Edit | O Delete |  |  |  |
| 7               | 200152485214 | Punyalatha<br>karunathilaka             | Sinhala  | Female    | 2019         | No                                                                              | 🖌 Edit | O Delete |  |  |  |
| 1               | 200011111122 | BARUHUPOLAGE<br>IMESH SANJULA<br>PERERA | English  | Female    | 2021         | No                                                                              | 🧨 Edit | O Delete |  |  |  |
| 11 <            | 200177893252 | Avishka Kasun                           | Sinhala  | Male      | 2020         | Yes                                                                             | 🖌 Edit | O Delete |  |  |  |
| 12              | 200177893258 | sarindi thachsarani                     | English  | Female    | 2021         | No                                                                              | / Edit | O Delete |  |  |  |

New candidate is added to the system

Message of confirmation

## 4. Use Edit button to change Information of Applicants.

#### **Students Information**

| 5how 10 🗸 | entries      |                                      |          |          |                | Se                                                                        | arch:  |          |
|-----------|--------------|--------------------------------------|----------|----------|----------------|---------------------------------------------------------------------------|--------|----------|
| No. *     | NIC No. 0    | Candidate's Full 🖇                   | Medium 0 | Gender 0 | Exam<br>Year 0 | Is Candidate has any Special<br>Education Needs/ Visual \$<br>Impairments |        | Actions  |
| 1         | 200012356897 | nimal gayan perera                   | English  | Male     | 2021           | No                                                                        | / Edit | O Delete |
| 2         | 200121456214 | Nishan Hasitha                       | Sinhala  | Female   | 2019           | No                                                                        | 🖍 Edit | O Delete |
| 3         | 200121458512 | Rani Selvarajah                      | Tamil    | Female   | 2019           | No                                                                        | / Edit | O Delete |
|           | 200145800000 | Shanika Baddegama                    | Tamil    | Female   | 2019           | Ves                                                                       | Edit   | O Delete |
| i         | 200055689545 | Piumi nisansala perera               | Sinhala  | Female   | 2021           | No                                                                        | / Edit | O Delete |
|           | 200055689222 | Piumi nisansala perera               | English  | Female   | 2020           | No                                                                        | 🖍 Edit | O Delete |
|           | 200152485214 | Punyalatha<br>karunathilaka          | Sinhala  | Female   | 2019           | No                                                                        | 🖍 Edit | O Delete |
| 3         | 200011111122 | BARUHUPOLAGE IMESH<br>SANJULA PERERA | English  | Female   | 2021           | No                                                                        | 🖍 Edit | O Delete |
| 1         | 200177893252 | Avishka Kasun                        | Sinhala  | Male     | 2020           | Ves                                                                       | 🖌 Edit | O Delete |
| .2        | 200177893258 | sarindi thathsarani                  | English  | Female   | 2021           | No                                                                        | / Edit | O Delete |

Figure 13

Click this

•••

## **Students Information**

| Edit Candidate                                                           |                                         |
|--------------------------------------------------------------------------|-----------------------------------------|
| NIC No.* :                                                               | 200121458512                            |
| No.* :                                                                   | 2                                       |
| Candidate's Full Name* :                                                 | Rani Selvarajah                         |
| Medium* :                                                                | Tamil × •                               |
| Gender*:                                                                 | Sinhala                                 |
| Date of Birt <mark>h</mark> * :                                          | Tamil -mm-dt)                           |
| Exam Year :                                                              | 2019 * *                                |
| Is Candidate has any Specia<br>Education Needs/ Visual<br>Impairments* : | j ○ Yes ● No                            |
| Update changes Updat                                                     | e and go back to list Cancel Click this |

11 | PAGE ONLINE UNIT

#### Students Information ••• Ø Your data has been successfully stored into the database. Edit Candidate O Add Candidate Show 10 ventries Search: ran Is Candidate has any Candidate's Full Exam 0 Medium \$ Gender 🗘 \$ Special Education Needs/ \$ No. NIC No. 0 Actions . Name Year Visual Impairments 8 200167308962 ga De Silı Sinhala Male 2020 No / Edit O Delete Chath \$ 200145679080 O Delete Rani Selvarajah Sinhala Female 2021 / Edit No English 12 200177893258 2021 No sarindi thathsarani Female Delete / Edit 33 200121458512 Rani Selvarajah Tamil Female 2019 No / Edit Delete 1007 92181116vv0V Vibodha Ranasinghe Tamil Male 2019 No / Edit O Delete

## Edited part of the candidate

Message of confirmation

5. Click on Delete button to remove the data of Applicant.

| O Add   |              |                                         | ОК       | Cancel   |              |                                                                                 |        |        |
|---------|--------------|-----------------------------------------|----------|----------|--------------|---------------------------------------------------------------------------------|--------|--------|
| Show 10 | ✓ entries    |                                         |          |          | J            | Sea                                                                             | rch:   |        |
| No. *   | NIC No. 🗘    | Candidate's<br>Full Name                | Medium 🗘 | Gender 🗘 | Exam<br>Year | Is Candidate has<br>any Special<br>Education Needs/ \$<br>Visual<br>Impairments |        | Action |
| 1       | 200012356897 | nimal gayan perera                      | English  | Male     | 2021         | No                                                                              | / Edit | O Del  |
| 2       | 200121456214 | Nishan Hasitha                          | Sinhala  | Female   | 2019         | No                                                                              | 🖌 Edit | O Del  |
| 3       | 200121458512 | Rani Selvarajah                         | Tamil    | Female   | 2019         | No                                                                              | 🖌 Edit | O Del  |
| 4       | 200145800000 | Shanika Baddegama                       | Tamil    | Female   | 2019         | Yes                                                                             | 💉 Edit | O Del  |
| 5       | 200055689545 | Piumi nisansala<br>perera               | Sinhala  | Female   | 2021         | No                                                                              | 🖌 Edit | O Del  |
| 6       | 200055689222 | Piumi nisansala<br>perera               | English  | Female   | 2020         | No                                                                              | / Edit | O Del  |
| 7       | 200152485214 | Punyalatha<br>karunathilaka             | Sinhala  | Female   | 2019         | No                                                                              | 🧭 Edit | O Del  |
| 8       | 200011111122 | BARUHUPOLAGE<br>IMESH SANJULA<br>PERERA | English  | Female   | 2021         | No                                                                              | 🖌 Edit | O Del  |
| 9       | 200007895689 | samanmali Perera                        | Sinhala  | Female   | 2022         | Yes                                                                             | / Edit | C Del  |

6. Special Education Needs Applicants' Additional Data

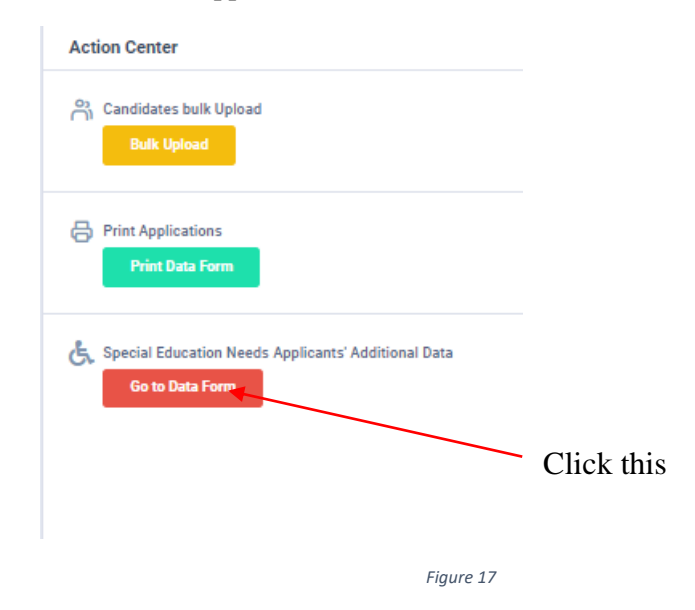

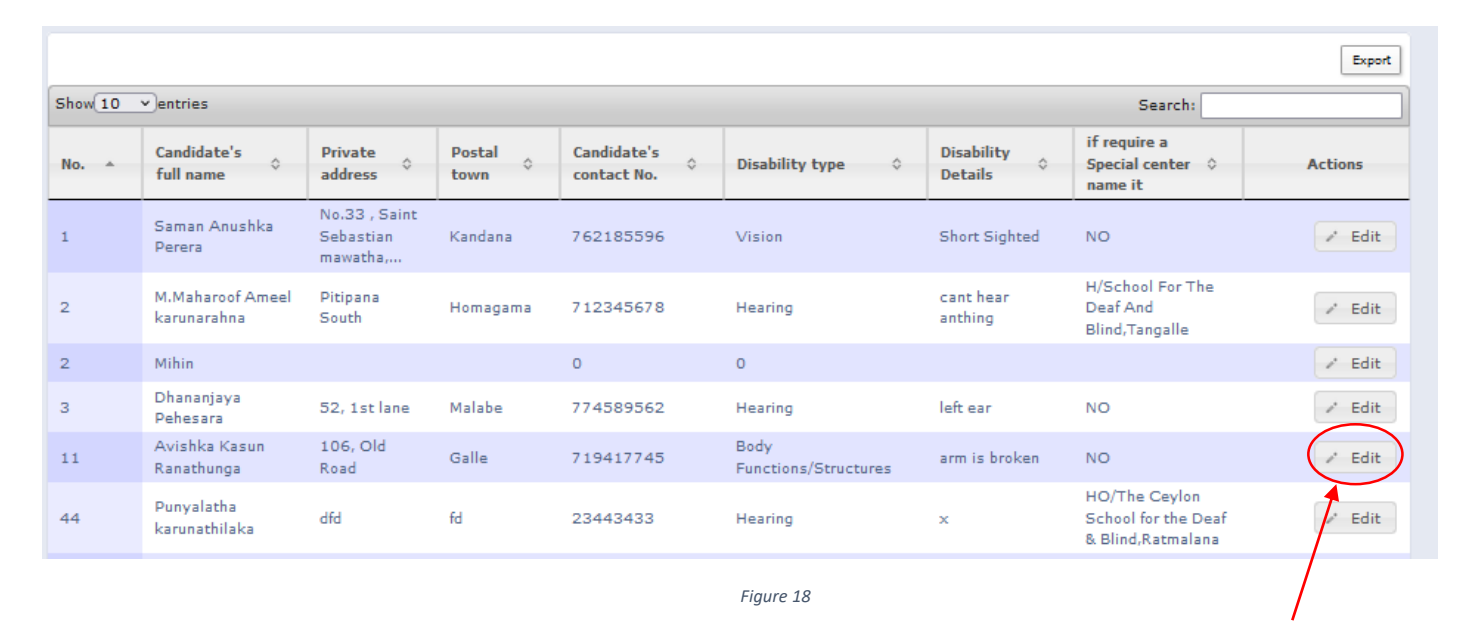

Click this

Change details using Edit Button.

# Edit Details of Special Education Needs Applicants

| Special Education Needs Students                 |                               |  |  |  |  |  |  |  |
|--------------------------------------------------|-------------------------------|--|--|--|--|--|--|--|
| Edit Candidate                                   |                               |  |  |  |  |  |  |  |
| NIC :                                            | 200177893252                  |  |  |  |  |  |  |  |
| No. :                                            | 11                            |  |  |  |  |  |  |  |
| Candidate's full name :                          | Avishka Kasun Ranathunga      |  |  |  |  |  |  |  |
| Private address*:                                | 106, Old Road                 |  |  |  |  |  |  |  |
| Postal town* :                                   | Maharagama                    |  |  |  |  |  |  |  |
| Candidate's contact No.* :                       | 719417745                     |  |  |  |  |  |  |  |
| Disability type* :                               | Body Functions/Structures X 🔹 |  |  |  |  |  |  |  |
| Disability Details* :                            | arm is broken                 |  |  |  |  |  |  |  |
| if require a Special center name<br>it* :        | NO X Y                        |  |  |  |  |  |  |  |
| Update changes Update and go back to list Cancel |                               |  |  |  |  |  |  |  |
| /                                                |                               |  |  |  |  |  |  |  |
| Click this                                       |                               |  |  |  |  |  |  |  |

| GIT EXAMINATION - | -2019, 2020, 2021 | . 2022 – STUDENT REGISTRAT | ION(SCHOOLS) |
|-------------------|-------------------|----------------------------|--------------|
|                   |                   |                            |              |

| Your data has been successfully stored into the database. Edit Candidate |                                  |                                        |            |                            |                              |                            |                                                           |         |  |  |  |  |
|--------------------------------------------------------------------------|----------------------------------|----------------------------------------|------------|----------------------------|------------------------------|----------------------------|-----------------------------------------------------------|---------|--|--|--|--|
|                                                                          | Export                           |                                        |            |                            |                              |                            |                                                           |         |  |  |  |  |
| Show 10                                                                  | Show 10 ventries Search:         |                                        |            |                            |                              |                            |                                                           |         |  |  |  |  |
| No. 🔺                                                                    | Candidate's<br>full name         | Private<br>address                     | Postal 👌   | Candidate's<br>contact No. | Disability type 🗘            | Disability<br>Details      | if require a<br>Special center \$<br>name it              | Actions |  |  |  |  |
| 1                                                                        | Saman Anushka<br>Perera          | No.33 , Saint<br>Sebastian<br>mawatha, | Kandana    | 762185596                  | Vision                       | Short Sighted              | NO                                                        | 🖍 Edit  |  |  |  |  |
| 2                                                                        | M.Maharoof Ameel<br>karunarahna  | Pitipana<br>South                      | Homagama   | 712345678                  | Hearing                      | cant hear<br>anthing       | H/School For The<br>Deaf And<br>Blind,Tangalle            | / Edit  |  |  |  |  |
| 2                                                                        | Mihin                            |                                        |            | 0                          | 0                            |                            |                                                           | / Edit  |  |  |  |  |
| 3                                                                        | Dhananjaya<br>Pehesara           | 52, 1st lane                           | Malabe     | 774589562                  | Hearing                      | left ear                   | NO                                                        | 💉 Edit  |  |  |  |  |
| 11 <                                                                     | Avishka Kasun<br>Ranathunga      | 106, Old<br>Road                       | Maharagama | 719417745                  | Body<br>Functions/Structures | arm is broken              | NO                                                        | 🖌 Edit  |  |  |  |  |
| 44                                                                       | Punyalatha<br>karunathilaka      | dfd                                    | fd         | 23443433                   | Hearing                      | x                          | HO/The Ceylon<br>School for the Deaf<br>& Blind,Ratmalana | / Edit  |  |  |  |  |
| 101                                                                      | Sithara Madushan<br>Kumarasinghe | Hakmana,<br>Matara                     | Matara     | 732523524                  | Hearing                      | Can't hear<br>muted sounds | HO/The Ceylon<br>School for the Deaf<br>& Blind,Ratmalana | 🖍 Edit  |  |  |  |  |
|                                                                          |                                  |                                        |            |                            |                              |                            |                                                           | φ       |  |  |  |  |

Figure 20

Edited details of the applicant

16 | PAGE ONLINE UNIT

7. Search a Special Education Needs Applicant

| Special Education Needs Students      |                              |                    |                |                            |                              |                       |                                             |                         |  |  |  |  |
|---------------------------------------|------------------------------|--------------------|----------------|----------------------------|------------------------------|-----------------------|---------------------------------------------|-------------------------|--|--|--|--|
| Special Education Needs Students ···· |                              |                    |                |                            |                              |                       |                                             |                         |  |  |  |  |
|                                       |                              |                    |                |                            |                              |                       |                                             | Export                  |  |  |  |  |
| Show 10                               | Show 10 ventries Search: avi |                    |                |                            |                              |                       |                                             |                         |  |  |  |  |
| No. 🔺                                 | Candidate's<br>full name     | Private<br>address | Postal<br>town | Candidate's<br>contact No. | Disability type 🗘            | Disability<br>Details | if require a<br>Special center ♀<br>name it | Actions                 |  |  |  |  |
| 11                                    | Avishka Kasun<br>Ranathunga  | 106, Old<br>Road   | Maharagama     | 719417745                  | Body<br>Functions/Structures | arm is broken         | NO                                          | 🖍 Edit                  |  |  |  |  |
| Search I                              | Search Candidate's           | Search Private     | Search Postal  | Search Candidate's         | Search Disability type       | Search Disability     | [Search if require a !]                     | ¢<br>Clear<br>filtering |  |  |  |  |
|                                       |                              |                    |                |                            | Figure 21                    |                       |                                             |                         |  |  |  |  |

Type the name that you want to search

## 8. Get printed copy using "Print Data Form"

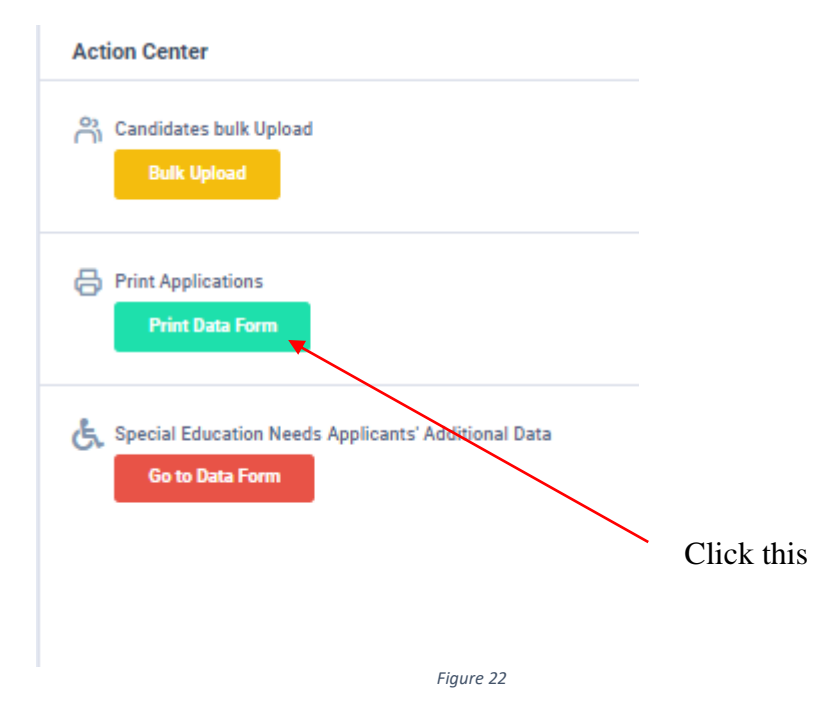

Check PDF.

Confirm all information of the applicants are correct.

Print PDF, keep the signed printed copy with you and follow common instructions.

இ ஒவை பிலை வைல் விலையில் பிலில் கால் கிலையில் விலல் விலல் பிலையில் பிலையில் பிலையில் பிலல் பிலல் பிலல் பிலல் வி

கும் காழில்நடப்ப் பரீட்சை (12 ஆம் கர மாணவர்களுக்காக மட்டும்) (2019, 2020, 2021, 2022) காலானார்களுக்காக மட்டும்) இடைப்பில் காலாலாலா (FOR GRADE 12 STUDENTS) (2021, 2022)

| 1. | (i)                                 | School Name and Address A /ALIWANGUWA MAHA VIDYALAYA,<br>14, YAYA 7, ANURADAPURA PADAVI<br>SRIPURA. | 3.                           | (i)           | Zonal E | ducatio  | Office                      |          | KEBITHI | GOLLEWA |            |               |                         |                                           |
|----|-------------------------------------|----------------------------------------------------------------------------------------------------|------------------------------|---------------|---------|----------|-----------------------------|----------|---------|---------|------------|---------------|-------------------------|-------------------------------------------|
|    | (ii)                                | School Telephone No.                                                                                | 0252255015                   | (ii) Division |         |          | onal Education Office       |          |         | KEBITHI | GOLLEWA    |               |                         |                                           |
|    | (iii)                               | Principal Phone No.                                                                                 | 0711619807                   | 4.            | (i)     | No of ap | applicants from your school |          |         |         |            |               |                         |                                           |
| 2. | (i)                                 | School Province                                                                                     | NORTH CENTRAL                | •             | Sinhala |          |                             | 4        |         |         |            |               |                         |                                           |
|    | (ii)                                | School Education District                                                                           | ANURADHAPURA<br>ANURADHAPURA |               |         | Tamil    |                             | 2        |         | Total   |            | 10            |                         |                                           |
|    | (iii)                               | School Administrative District                                                                      |                              |               |         | English  | 4                           |          |         |         |            |               |                         |                                           |
|    |                                     |                                                                                                    | 5.                           | ÷.            |         | 1        |                             | 6.       | 7.      | 8.      | 9.         | 10.           | 11.                     | 12.                                       |
| No |                                     | Full Name of the Student                                                                            |                              |               |         |          |                             | IIC No.  | Medium  | Gender  | Exam Year  | Date of Birth | Special Education Needs | Candidate's Signature                     |
| 1  | N]                                  | IMAL GAYAN PERERA                                                                                   |                              |               |         |          | 2000                        | 12356897 | E       | M       | 2021       | 2000-05-06    | NO                      |                                           |
| 2  | NI                                  | NISHAN HASITHA                                                                                      |                              |               |         |          | 2001                        | 21456214 | S       | F       | 2019       | 2001-08-01    | NO                      |                                           |
| 3  | R/                                  | RANI SELVARAJAH                                                                                     |                              |               |         |          | 2001                        | 21458512 | τ       | F       | 2019       | 2001-08-03    | NO                      |                                           |
| 4  | SH                                  | SHANIKA BADDEGAMA                                                                                   |                              |               |         |          | 2001                        | 45800000 | Т       | F       | 2019       | 2001-05-04    | YES                     |                                           |
| 5  | PIUMI NISANSALA PERERA              |                                                                                                    |                              |               |         |          | 2000                        | 55689545 | S       | F       | 2021       | 2000-04-12    | NO                      |                                           |
| 6  | 6 PIUMI NISANSALA PERERA            |                                                                                                    |                              |               |         |          | 2000                        | 55689222 | E       | F       | 2020       | 2000-04-19    | NO                      | le la la la la la la la la la la la la la |
| 7  | 7 PUNYALATHA KARUNATHILAKA          |                                                                                                    |                              |               |         | 2001     | 52485214                    | s        | F       | 2019    | 2000-06-03 | NO            |                         |                                           |
| 8  | 8 BARUHUPOLAGE IMESH SANJULA PERERA |                                                                                                    |                              |               |         | 2000     | 11111122                    | E        | F       | 2021    | 2021-07-14 | NO            |                         |                                           |
| 1  | 11 AVISHKA KASUN                    |                                                                                                    |                              |               |         | 2001     | 77893252                    | 5        | м       | 2020    | 2001-07-02 | YES           | 6                       |                                           |
| 1  | 12 SARINDI THATHSARANI              |                                                                                                    |                              |               |         | 2001     | 77893258                    | E        | F       | 2021    | 2002-07-14 | NO            |                         |                                           |

Figure 23

9. For further details, contact;
 School Examinations Organization and Results Branch – 0112784537,
 0112784208,0112786616
 Fax No- 0112784422
 Email Address- slexamseo@gmail.com

10. For more technical support contact; Online Unit - 0113671568, 0113661122 Email Address- doeonlineexams@gmail.com